## Collect – Credit Card Agreement User Guide

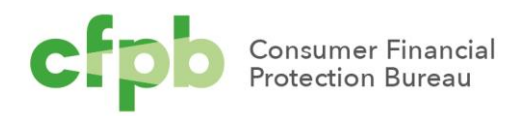

### Table of contents

| Tab | ble of contents1                                     |
|-----|------------------------------------------------------|
| Ver | sion Log2                                            |
| 1.  | Introduction3                                        |
| 2.  | Registering with Collect4                            |
| 3.  | Review current submissions5                          |
| 4.  | Create a new credit card agreement intake9           |
| 5.  | Add agreement documents to a credit card agreement11 |
| 6.  | Amend an existing credit card agreement16            |
| 7.  | Withdraw a credit card agreement23                   |
| 8.  | [NEW] Reports26                                      |
| 9.  | User management                                      |
| 10. | Contact Collect Support                              |
|     | 10.1 Collect Support button                          |
|     | 10.2 Email the Collect Support team directly         |

## Version Log

The Bureau updates this guide on a periodic basis. Below is a version log noting the history of this document and its updates:

| Date          | Version | Summary of Changes                      |
|---------------|---------|-----------------------------------------|
| July 2022     | 2       | Added report functionality (Section 8). |
| November 2021 | 1       | Original document                       |

## 1. Introduction

The Truth in Lending Act and Regulation Z require each card issuer to submit its credit card agreements to the Bureau when the card issuer offers a new credit card agreement, amends a credit card agreement, or withdraws a credit card agreement in a given quarter. There are exceptions to the submission requirements in certain circumstances. Issuers who may qualify for the de minimis exception under 1026.58(c)(5), the private label credit card exception under 1026.58(c)(6), or the product testing exception under 1026.58(c)(7) should reference the respective regulatory provision and reach out to Collect Support if they have any questions.

Quarterly submissions to the Bureau must be made using Collect no later than the first business day on or after January 31, April 30, July 31, and October 31 of each year. If a credit card agreement has been previously submitted to the Bureau, the agreement has not been amended, and the card issuer continues to offer the agreement to the public, no additional submission regarding that agreement is required for that calendar quarter.

This document provides a detailed walkthrough of how to create a credit card entry and upload an agreement for it, amend an agreement for an existing agreement, or withdraw a credit card agreement using <u>Collect</u>. Collect is the website through which issuers must submit their required agreements to the Bureau. The Bureau will no longer accept credit card agreements through emails, handwritten forms, faxed information, or any other channel or method. To access Collect, visit <u>https://collect.consumerfinance.gov</u>.

In addition to this detailed walkthrough of Collect, the Bureau has published additional resources to help financial institutions submit credit card agreements through Collect. These resources can be found on the Bureau's Collect submission instructions page at <a href="https://www.consumerfinance.gov/data-research/credit-card-data/">https://www.consumerfinance.gov/data-research/credit-card-data/</a>.

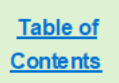

## 2. Registering with Collect

The Collect website requires issuers to register for login credentials prior to using the website. To register with Collect, a representative must complete the Collect registration form. The Collect registration form can be found at

https://files.consumerfinance.gov/f/documents/cfpb\_collect-registration.pdf. The registration form requires the following information:

the institution's name and headquarters location;

the institution's identification number, which can be an LEI, RSSD ID, or Tax ID;

and the name and contact information for a point of contact.

In addition to being the issuer's primary contact for Collect, the point of contact will be assigned an account with privileges to add or remove secondary user access for others at your institution. For example, the point of contact can provide a colleague with access to Collect in order to make Quarterly Credit Card Agreement (QCCA) submissions. If that colleague forgets or loses their login information, they can contact the point of contact to get help with accessing their login information. If a point of contact is unavailable, users are always able to contact the Collect Support team directly by emailing <u>Collect\_Support@cfpb.gov</u>.

Once the registration form has been completed, the form should be emailed to <u>Collect\_Support@cfpb.gov</u>.

After processing your institution's registration form, the Bureau's Collect team will send a welcome email to the point of contact listed on the registration form. The welcome email will contain information about logging in to Collect. The Collect website can be accessed at <a href="https://collect.consumerfinance.gov">https://collect.consumerfinance.gov</a>.

## 3. Review current submissions

This section applies to card issuers who have been making submissions of credit card agreements prior to the roll-out of Collect for the credit card agreement database in December of 2021. Active agreements submitted to the Bureau prior to November 1, 2021 have been transferred into Collect for issuers to review. If an agreement previously submitted to the Bureau has not been amended or withdrawn, no further action is required on your part. However, the first time you log into Collect, you can review current credit card agreement submissions, and optionally indicate if the review has been completed, by following the steps below.

From the Collect homepage, select **Upload amended documents for an existing credit card agreement**.

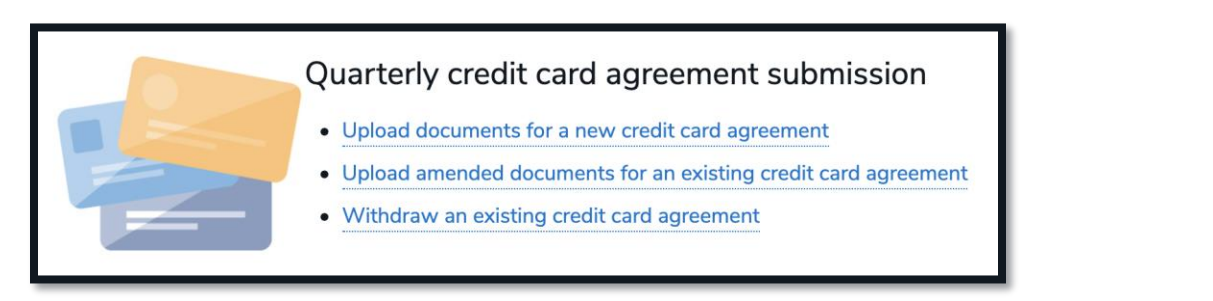

Select the agreement you would like to review.

|         | □ Intakes<br>Credit Cards ▼ 🖈                                                                   |              |        |                                                                                     |                    |     |            |          | New       | Change    | e Ov   | vner | Pi    | rintabl | e Vie | w |  |
|---------|-------------------------------------------------------------------------------------------------|--------------|--------|-------------------------------------------------------------------------------------|--------------------|-----|------------|----------|-----------|-----------|--------|------|-------|---------|-------|---|--|
| 18 item | 18 items • Sorted by Created By • Filtered by All intakes - Record Type • Updated 2 minutes ago |              |        |                                                                                     |                    |     | Q Search t | his li   | st        | x         | ¢ -    | •    | C     |         | ¢     | Ŧ |  |
|         |                                                                                                 | Intake       | $\sim$ | Agreement Name $\!\!\!\!\!\!\!\!\!\!\!\!\!\!\!\!\!\!\!\!\!\!\!\!\!\!\!\!\!\!\!\!\!$ | Initial Off $\lor$ | A ~ | Statu      | s v      | Cre       | eated By  | $\sim$ | Ov   | vner  | $\sim$  |       |   |  |
| 1       |                                                                                                 | AGMNT-226761 |        | Test                                                                                | 9/10/2021          |     | Not Y      | ′et Acti | Use       | er Name   |        | ldu  | iko   |         | •     |   |  |
| 2       |                                                                                                 | AGMNT-226747 |        | Test 2                                                                              |                    |     | Activ      | e        | Us        | er Name 2 |        | CJa  | acobs |         | •     |   |  |
| 3       |                                                                                                 | AGMNT-226745 |        | Test 3                                                                              |                    |     | Activ      | e        | <u>Us</u> | er Name 2 |        | CJa  | acobs |         | •     |   |  |

The system will direct you to the Intake record you have selected. Review the **Agreement Name**, **Issuer Name**, and **Initial Offer Date of Agreement** for accuracy.

| AGMNT-226762                           |                                           | Withdraw Agreement | Edit |
|----------------------------------------|-------------------------------------------|--------------------|------|
| Agreement Name®<br>Example Credit Card | Status<br>Active                          |                    |      |
| Issuer Name<br>Example Issuer          | Initial Offer Date of Agreement  9/9/2021 |                    |      |
| Document Review                        | Agreement Withdrawal Date                 |                    |      |

In order to make updates, select **Edit**. If updates are made, select **Save** to save the updates and close the window or **Cancel** to close the window without making updates.

| nter the name of the product (Example: "Ficus<br>ank Platinum Alpha Card") | Eur | IIItake                         |         |      |
|----------------------------------------------------------------------------|-----|---------------------------------|---------|------|
|                                                                            |     |                                 |         | emei |
| Agreement Name 🚯                                                           |     | Status                          |         |      |
| Example Credit Card                                                        |     | Active                          |         |      |
| *Issuer Name                                                               |     | Initial Offer Date of Agreement |         |      |
| Example Issuer                                                             | ×   | 9/9/2021                        | ä       |      |
| Document Review                                                            |     | Agreement Withdrawal Date 🚯     |         |      |
| None                                                                       | •   |                                 | <b></b> |      |
|                                                                            |     |                                 |         |      |
|                                                                            |     |                                 |         | _    |
|                                                                            |     |                                 | Court   |      |

To review the agreement documents, select the document name in the documents box on the details page.

| Current Agreement for Example | e Credit Card       |               |                                      |          |
|-------------------------------|---------------------|---------------|--------------------------------------|----------|
| AGREEMENT NUMBER              | AGREEMENT EFFECTIVE | DATE          | CREATED DATE                         | STATUS   |
| IFL-10416                     | 9/9/2021            |               | 9/9/2021 04:05 PM                    | COMPLETE |
| Documents                     |                     |               |                                      |          |
| NAME                          |                     | TYPE          |                                      |          |
| document.pdf                  |                     | PRICING ADDEN | DUM,OPTIONAL VARIABLE TERMS ADDENDUM | )        |
| document.pdf                  |                     | CREDIT CARD A | GREEMENT                             |          |
|                               |                     |               |                                      |          |

The system will direct you to a file detail page that will allow you to view the previously submitted document by selecting the document preview. The page also allows you to download a copy of the file by selecting **Download**. Select **Back** in the browser to return to the Intake page and review any additional documents attached to the agreement.

| PDF Ame      | ended Prepaid A       | Agreement                     | + Follow | Download | Upload New Version               | Edit File Details 🚽  |
|--------------|-----------------------|-------------------------------|----------|----------|----------------------------------|----------------------|
| Size<br>81KB | File Extension<br>pdf | Owner<br>Testing Provisioning |          |          |                                  |                      |
| PREVIEW      | DETAILS               |                               |          |          | Shared with (                    | (2)                  |
|              |                       |                               | 53       |          | Testing Prov<br>Owner            | visioning            |
|              |                       | TEST CREDIT                   |          |          | IFL-20093<br>Viewer              |                      |
|              |                       | CARD                          |          |          |                                  | View All             |
|              |                       | AGREEMENT                     |          |          | Versions (1)                     |                      |
|              |                       |                               |          |          | Version 1<br>Testing Provisionin | g   6/2/2022 4:05 PM |
|              |                       |                               |          |          |                                  | View All             |
|              |                       |                               |          |          | E Followers (0)                  |                      |

If any of the documents are incorrect, please follow the instructions for <u>Amending a credit card</u> agreement to upload a new set of agreement documents. Only system administrators can delete documents from the system, so please contact Collect Support using the button at the bottom of each page if you need assistance removing files that have been attached to a separate agreement intake record.

When all details have been confirmed, you may optionally set the **Document Review** value. Select **Edit** then select from the **Document Review** drop-down a value of **Confirmed – Correct** if the agreement details are correct, or **Reviewed – Incorrect** if errors have been identified. Once this has been set, select **Save** to close the window or **Cancel** to exit without saving.

|                                          | Edit | Intake                                     |        |
|------------------------------------------|------|--------------------------------------------|--------|
| *Agreement Name ①<br>Example Credit Card |      | Status<br>Active                           |        |
| *Issuer Name Example Issuer              | ×    | Initial Offer Date of Agreement ① 9/9/2021 |        |
| Document ReviewNone                      | •    | Agreement Withdrawal Date 0                | ä      |
|                                          |      | Cancel Save & N                            | ew Sav |

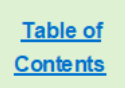

## 4. Create a new credit card agreement intake

Before uploading a credit card agreement, you must first create a new credit card agreement intake entry in the Collect system. From the Collect homepage, select **Upload documents for a new credit card agreement.** 

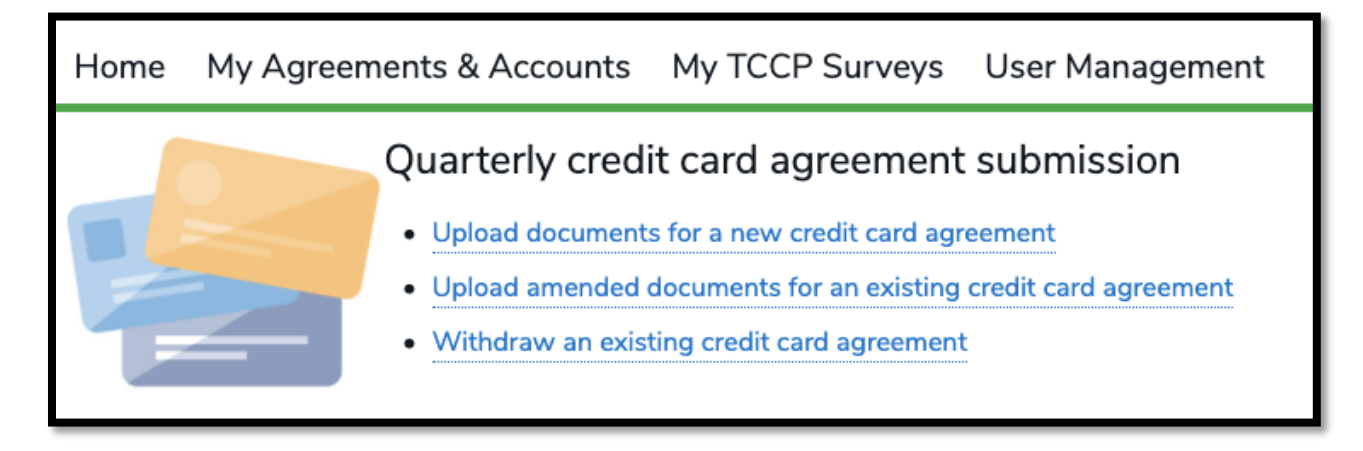

Enter all required fields:

- Agreement Name: this is the name of the credit card.
- Issuer Name: this will be auto-populated when you enter your institution's name in **Search Entities**.
- Initial Offer Date of Agreement: the date the agreement was first offered.

Note: All fields with a (\*) next to them are required.

#### Select **Confirm** to proceed.

|                                 | New Credit Card                  |   |
|---------------------------------|----------------------------------|---|
| *Agreement Name <b>0</b>        | *Initial Offer Date of Agreement | ä |
| *Issuer Name<br>Search Entities |                                  | ٩ |
|                                 | Confirm                          |   |
|                                 |                                  |   |

| AGMNT-226790                               |                                          |                                  | Withdraw Agr   | eement Edit   |
|--------------------------------------------|------------------------------------------|----------------------------------|----------------|---------------|
| Agreement Name <b>®</b><br>New Credit Card | Status<br>Active                         |                                  |                |               |
| Issuer Name<br>Example Issuer              | Initial Offer Date of Agree<br>9/25/2021 | ement                            |                |               |
| Document Review                            | Agreement Withdrawal D                   | Date <b>®</b>                    |                |               |
| Current Agreement for Net                  | v Credit Card                            |                                  |                | New Agreement |
|                                            | There are no existing agreements         | for this record. Please create a | new agreement. |               |
| AGREEMENT NUMBER                           | AGREEMENT EFFECTIVE DATE                 | CREATED DATE                     | STATUS         |               |
| Documents                                  |                                          |                                  |                |               |
| NAME                                       | ТҮРЕ                                     |                                  |                |               |
| Past Agreements for New                    | Credit Card                              |                                  |                |               |
| AGREEMENT NUMBER                           | AGREEMENT EFFECTIVE DATE                 | CREATED DATE                     |                |               |
| Documents                                  |                                          |                                  |                |               |
|                                            |                                          |                                  |                |               |

After inputting the details and selecting **Confirm**, you will be directed to the Agreements page.

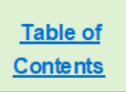

## 5. Add agreement documents to a credit card agreement

From the Agreement page, select the **New Agreement** button to the right of the section title, **Current Agreement for [Agreement Name].** 

| AGMNT-226790                                                                       |                                                                                                    |                                                                         | Withdraw Ag              | greement Edit |
|------------------------------------------------------------------------------------|----------------------------------------------------------------------------------------------------|-------------------------------------------------------------------------|--------------------------|---------------|
| Agreement Name®<br>New Credit Card                                                 | Status<br>Active                                                                                                 |                                                                         |                          |               |
| Issuer Name<br>Example Issuer                                                      | Initial Offer Date of Agree<br>9/25/2021                                                                         | ement <b>()</b>                                                         |                          |               |
| Document Review                                                                    | Agreement Withdrawal D                                                                                           | Date®                                                                   |                          |               |
| Current Agreement for New                                                          | v Credit Card                                                                                                    |                                                                         |                          | New Agreement |
|                                                                                    |                                                                                                    |                                                                         |                          |               |
|                                                                                    | A There are no existing agreements                                                                               | for this record. Please create a                                        | new agreement.           |               |
| AGREEMENT NUMBER                                                                   | There are no existing agreements     AGREEMENT EFFECTIVE DATE                                                    | for this record. Please create a                                        | new agreement.           |               |
| AGREEMENT NUMBER                                                                   | AGREEMENT EFFECTIVE DATE                                                                                         | for this record. Please create a                                        | new agreement.           |               |
| AGREEMENT NUMBER Documents NAME                                                    | There are no existing agreements     AGREEMENT EFFECTIVE DATE     TYPE                                           | for this record. Please create a                                        | new agreement.<br>STATUS |               |
| AGREEMENT NUMBER Documents NAME Past Agreements for New                            | There are no existing agreements AGREEMENT EFFECTIVE DATE TYPE Credit Card                                       | for this record. Please create a                                        | new agreement.<br>STATUS |               |
| AGREEMENT NUMBER Documents NAME Past Agreements for New AGREEMENT NUMBER           | There are no existing agreements AGREEMENT EFFECTIVE DATE   TYPE   TYPE   Credit Card   AGREEMENT EFFECTIVE DATE | for this record. Please create a CREATED DATE CREATED DATE CREATED DATE | new agreement.<br>STATUS |               |
| AGREEMENT NUMBER Documents NAME Past Agreements for New AGREEMENT NUMBER Documents | There are no existing agreements AGREEMENT EFFECTIVE DATE   TYPE   Credit Card   AGREEMENT EFFECTIVE DATE        | for this record. Please create a CREATED DATE CREATED DATE CREATED DATE | new agreement.<br>STATUS |               |

Add the **Agreement Effective Date**. A dropdown calendar will appear when you select the input field.

| the Bureau's M | arch 31 2021 et | We will replace the current agreement<br>We Agree<br>will replace the current agreeme<br>Effective Date below | emer<br>emer<br>ent, if<br>w to c | nt<br>nt<br>one e<br>ontinu | xists.<br>ue. | erovidi<br>Enter | the Ag | rmatic<br>green | n on r<br>nent | arch       | subr  |
|----------------|-----------------|----------------------------------------------------------------------------------------------------|-----------------------------------|-----------------------------|---------------|------------------|--------|-----------------|----------------|------------|-------|
| reements &     | *Agreement E    | ffective Date                                                                                                 |                                   |                             |               |                  |        |                 | 苗              |            |       |
| 26790          |                 |                                                                                                    | •                                 |                             | Novem         | ber              | ►      | 20              | 21 🛊           | ithdraw Ag | greer |
|                |                 |                                                                                                    | Sun                               | Mon                         | Tue           | Wed              | Thu    | Fri             | Sat            |            |       |
| Ð              |                 | Status                                                                                                    | 31                                | 1                           | 2             | 3                | 4      | 5               | 6              |            |       |
|                |                 | Active                                                                                                    | 7                                 | 8                           | 9             | 10               | 11     | 12              | 13             |            |       |
|                |                 | Initial Offer Date of Agreement<br>9/25/2021                                                                  | 14                                | 15                          | 16            | 17               | 18     | 19              | 20             |            |       |
|                |                 | Agreement Withdrawal Date                                                                                     | 21                                | 22                          | 23            | 24               | 25     | 26              | 27             |            |       |
|                |                 |                                                                                                    | 28                                | 29                          | 30            | 1                | 2      | 3               | 4              |            |       |
|                |                 |                                                                                                    | 5                                 | 6                           | 7             | 8                | 9      | 10              | 11             |            |       |
| ment for New   | Credit Card     |                                                                                                    |                                   |                             |               | Today            |        |                 |                |            | C     |

#### After the Agreement Effective Date has been entered, select Continue to proceed.

|                         |                                                                                                    | ×                           |
|-------------------------|----------------------------------------------------------------------------------------------------|-----------------------------|
| ease see the Bureau's I | Aarch 31, 2021, statement rescinding the earlier flexibility statement and providing information on n                   | paking delayed submissions. |
|                         | New Agreement                                                                                                    |                             |
| Search                  | This action will replace the current agreement, if one exists. Enter the Agreement<br>Effective Date below to continue. | arch Christophe.            |
| ly Agreements &         | * Agreement Effective Date                                                                                              |                             |
|                         | Sep 9, 2021 🗰                                                                                                    |                             |
| 1NT-226762              | Cancel Continue                                                                                                    | ithdraw Agreement Ec        |
|                         |                                                                                                    |                             |

Submissions must contain the credit card agreement, the pricing addendum, and may optionally include a variable terms addendum if applicable. An issuer must submit only one pricing addendum with each agreement. This may be submitted all in one file, or in two or three files.

Please select the appropriate document type(s) for each file uploaded, select **Upload Files** to select the file you would like to upload, and then select **Upload Document**.

Files submitted through Collect **must** be in the Portable Document Format (PDF) file format, and must be text-searchable, digitally-created PDFs. PDF files should **not** be scanned documents, otherwise known as "image-only" PDFs. For questions about file formats, please contact Collect Support (see Section 9).

| Please see the Bureau's N                 | Arch 31, 2021, statement rescinding the earlier flevibility statement and providing information on mak                                                                                             | ing delayed submissions. |
|-------------------------------------------|----------------------------------------------------------------------------------------------------|--------------------------|
| Search                                    | Agreements must have all document types listed below, except for those labeled as optional. Files must be text-searchable, digitally-created PDFs. Please see the User Guide for more information. | arch Christophe          |
| take<br>GMNT-226762<br>nent Name <b>®</b> | * Document Type(s)<br>Credit Card Agreement<br>Pricing Addendum<br>Optional Variable Terms Addendum                                                                                                | ithdraw Agreement Edit   |
| e Credit Card<br>Name<br>e Issuer         | Attachment           ① Upload Files         Or drop files                                                                                                    |                          |
| ient Review                               | Cancel Agreement Creation Upload Document                                                                                                    |                          |

If you included all required information in a single document, and selected the appropriate Document Types, you have now successfully submitted a credit card agreement. If you need to submit additional documents to meet the QCCA reporting requirements, you will be prompted to continue uploading documents until all required Document Types have been uploaded.

| Please see the Bureau's M | arch 31, 2021, statement rescinding the earlier flexibility statement and providing information on m                                                                                                    | aking delayed submissions. |
|---------------------------|----------------------------------------------------------------------------------------------------|----------------------------|
|                           | Document Upload                                                                                                    |                            |
| Search                    | Agreements must have all document types listed below, except for those labeled as<br>optional. Files must be text-searchable, digitally-created PDFs. Please see the User<br>Guide for more information. | arch Christoph             |
| My Agreements &           |                                                                                                    |                            |
| ike<br>5MNT-226762        | This agreement is incomplete because it is missing the following documents: Pricing Addendum                                                                                                    | ithdraw Agreement          |
|                           | *Document Type(s) Credit Card Agreement                                                                                                    |                            |
| ent Name®<br>Credit Card  | <ul> <li>Pricing Addendum</li> <li>Optional Variable Terms Addendum</li> </ul>                                                                                                    |                            |
| ame<br>Issuer             |                                                                                                    |                            |
| nt Review                 | Attachment           ① Upload Files         Or drop files                                                                                                    |                            |
|                           | document.pdf                                                                                                    |                            |
| ent Agreement for Exa     | Save & Close Upload Document                                                                                                    | New Agree                  |
| MENT NUMBER               | AGREEMENT EFFECTIVE DATE CREATED DATE STA                                                                                                    | TÚS                        |

After all required document types have been uploaded, select **Finish.** You have now successfully submitted a credit card agreement.

| the Bureau's M | arch 31-2021 statement rescinding the earlier flexibility statement and providing information on m                                                                                                 | aking delayed submi |
|----------------|----------------------------------------------------------------------------------------------------|---------------------|
|                | Document Upload                                                                                                    |                     |
| Search         | Agreements must have all document types listed below, except for those labeled as optional. Files must be text-searchable, digitally-created PDFs. Please see the User Guide for more information. | arch C              |
| eements &      |                                                                                                    |                     |
| 6762           | All required documents have been uploaded. Select Finish to complete this Agreement.                                                                                                    | ithdraw Agreen      |
|                | *Document Type(s)                                                                                                    |                     |
|                | Credit Card Agreement                                                                                                    |                     |
|                | Pricing Addendum                                                                                                    |                     |
|                | Optional Variable Terms Addendum                                                                                                    |                     |
|                | Attachment                                                                                                    |                     |
|                | 1 Upload Files Or drop files                                                                                                    |                     |
|                |                                                                                                    |                     |
| nent for Exa   | Finish                                                                                                    |                     |
|                |                                                                                                    |                     |

After selecting **Finish**, you will be directed to the Agreements page, where you can confirm that the Agreement has been completed with all relevant documents uploaded. Uploaded documents will be displayed in the **Documents** section of the **Current Agreement for [Agreement Name]** box.

| AGMNT-226762                                                                                           |                                      |                                                        |                                    | Withdraw A         | Agreement Edit |
|----------------------------------------------------------------------------------------------------|--------------------------------------|--------------------------------------------------------|------------------------------------|--------------------|----------------|
| Agreement Name①<br>Example Credit Card                                                                 |                                      | Status<br>Active                                       |                                    |                    |                |
| Issuer Name<br>Example Issuer                                                                          |                                      | Initial Offer Date of Agree<br>9/9/2021                | ment                               |                    |                |
| Document Review                                                                                        |                                      | Agreement Withdrawal D                                 | late 🕽                             |                    |                |
|                                                                                                    |                                      |                                                        |                                    |                    |                |
| Current Agreement for Exa                                                                              | ample Credit Ca                      | ard                                                    | CREATED DATE                       | STATUS             | New Agreement  |
| Current Agreement for Exa<br>AGREEMENT NUMBER<br>IFL-10419                                             | ample Credit Ca<br>AGREEI<br>9/24/20 | ard<br>MENT EFFECTIVE DATE                             | CREATED DATE<br>9/21/2021 04:18 PM | STATUS<br>COMPLETE | New Agreement  |
| Current Agreement for Exa<br>AGREEMENT NUMBER<br>IFL-10419<br>Documents                                | ample Credit Ca<br>AGREEI<br>9/24/20 | ard<br>MENT EFFECTIVE DATE                             | CREATED DATE<br>9/21/2021 04:18 PM | STATUS<br>COMPLETE | New Agreement  |
| Current Agreement for Exa<br>AGREEMENT NUMBER<br>IFL-10419<br>Documents<br>NAME                        | ample Credit C<br>AGREEI<br>9/24/20  | ard<br>MENT EFFECTIVE DATE<br>021<br>TYPE              | CREATED DATE<br>9/21/2021 04:18 PM | STATUS<br>COMPLETE | New Agreement  |
| Current Agreement for Exa<br>AGREEMENT NUMBER<br>IFL-10419<br>Documents<br>NAME<br>Test Document 1 pdf | ample Credit C<br>AGREEI<br>9/24/20  | ard<br>MENT EFFECTIVE DATE<br>021<br>TYPE<br>CREDIT CA | CREATED DATE<br>9/21/2021 04:18 PM | COMPLETE           | New Agreement  |

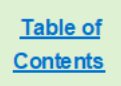

# 6. Amend an existing credit card agreement

You can amend an agreement by uploading additional documents that have not been included or archive previously submitted documents and uploading new files for the credit card agreement, pricing addendum, and variable terms addendum. This is the process through which issuers will make an affirmative quarterly submission to provide an updated agreement. There are two ways to begin the process of amending an existing credit card agreement.

First, you can locate your agreement by selecting **Upload amended documents for an existing credit card agreement** from the Collect Homepage. This will direct you to the credit card list.

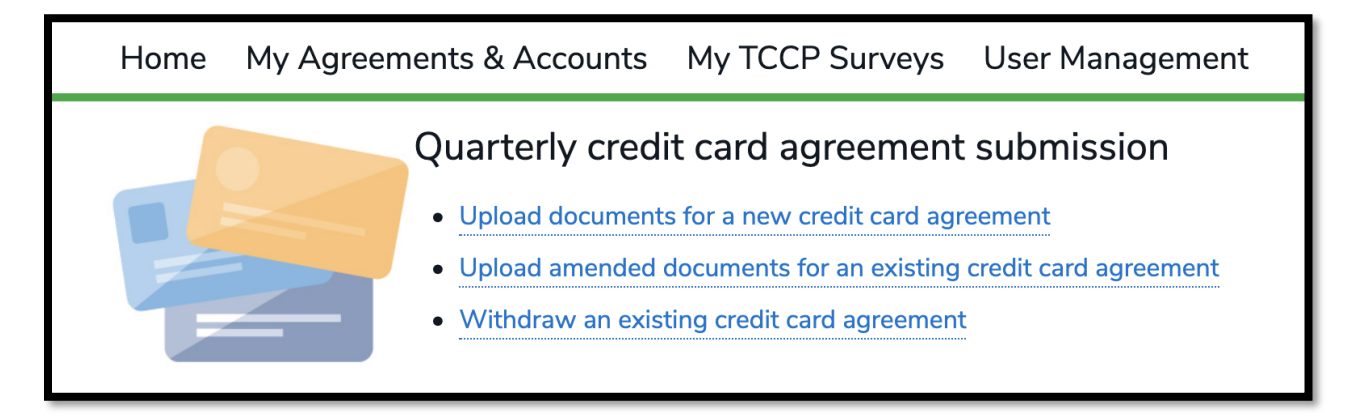

Alternatively, you can view all of your agreements by selecting **My Agreements & Accounts** from the toolbar.

Home My Agreements & Accounts My TCCP Surveys User Management

Using either method, the system will navigate you to the agreement list and you can use the down arrow to select the **Credit Cards** list.

|         | Intakes<br>Credit Cards 🔻 🖈   |
|---------|-------------------------------|
| 18 iter | LIST VIEWS                    |
|         | All                           |
| 1       | College Credit Cards          |
| 2       | ✓ Credit Cards                |
| 3       | Prepaid Accounts              |
| 4       | Recently Viewed (Pinned list) |
| 5       | AGMNT-226696                  |

Once you are viewing the credit card list, select the Credit Card Agreement you would like to amend by selecting the Intake record number.

| Home          | My Agreements & A                     | Accounts My              | ICCP Surveys User Mana        | igement                   |      |      |      |        |        |   |
|---------------|---------------------------------------|--------------------------|-------------------------------|---------------------------|------|------|------|--------|--------|---|
| Intal<br>Cree | kes<br>dit Cards 🔻 🖈                  |                          |                               |                           |      | New  | Prir | ntable | e Viev | w |
| 14 items • So | rted by Intake • Filtered by All inta | kes - Record Type • Upda | ted a minute ago              | Q Search this list        | ŵ    | •    | C    | A.M.   | C      | T |
|               | Intake ↑ 🗸 🗸                          | Agreement 🗸              | Initial Offer Date of Program | Agreement Withdrawal Date | ∽ St | atus |      |        |        |   |
| 1             | AGMNT-226691                          | Test                     | 7/7/2021                      |                           | Ac   | tive |      |        |        |   |
| 2             | AGMNT-226692                          | CRB Test                 | 7/7/2021                      |                           | Ac   | tive |      |        |        |   |
| 3             | AGMNT-226693                          | Test                     | 7/8/2021                      |                           | Ac   | tive |      |        |        |   |

Selecting the Intake number will navigate you to that Agreement page. Select **Upload Document** in the current agreement box in order to add additional documents for an incomplete agreement, following the instructions in section 5.

|                  | si                                            |                                  |                         | New Agreement   |
|------------------|-----------------------------------------------|----------------------------------|-------------------------|-----------------|
| AGREEMENT NUMBER | AGREEMENT EFFECTIVE DATE                      | CREATED DATE                     | STATUS                  |                 |
| IFL-10409        |                                               | 8/30/2021 11:12 AM               | INCOMPLETE              |                 |
| Documents        |                                               |                                  |                         | Upload Document |
| i This agreeme   | ent is incomplete because it is missing the t | following documents: Pricing Add | endum, Credit Card Agre | eement          |

When you upload an amended or new document for the agreement, current agreement documents will be automatically archived. To do so, select **New Agreement**. Archived documents will be visible in the **Past Agreements for [Agreement Name]** box. Only system administrators can delete documents from the system, so please contact Collect support using the button at the bottom of each page if you need assistance removing files.

| AGMN1-226762                                                                                      |                                    |                                                        |                                    | Withdraw Agreem    | nent Edit     |
|---------------------------------------------------------------------------------------------------|------------------------------------|--------------------------------------------------------|------------------------------------|--------------------|---------------|
| Agreement Name①<br>Example Credit Card                                                            |                                    | Status<br>Active                                       |                                    |                    |               |
| Issuer Name<br>Example Issuer                                                                     |                                    | Initial Offer Date of Agree<br>9/9/2021                | ement                              |                    |               |
| Document Review                                                                                   |                                    | Agreement Withdrawal D                                 | Date                               |                    |               |
|                                                                                                   |                                    |                                                        |                                    |                    |               |
| Current Agreement for Exa                                                                         | ample Credit C                     | ard<br>MENT EFFECTIVE DATE                             | CREATED DATE                       | STATUS             | New Agreement |
| Current Agreement for Exa<br>AGREEMENT NUMBER<br>IFL-10419                                        | ample Credit C<br>AGREE            | ard<br>MENT EFFECTIVE DATE                             | CREATED DATE<br>9/21/2021 04:18 PM | STATUS<br>COMPLETE | New Agreement |
| Gurrent Agreement for Exa<br>AGREEMENT NUMBER<br>IFL-10419<br>Documents                           | AGREE                              | ard<br>MENT EFFECTIVE DATE                             | CREATED DATE<br>9/21/2021 04:18 PM | STATUS<br>COMPLETE | New Agreement |
| Current Agreement for Exa<br>AGREEMENT NUMBER<br>IFL-10419<br>Documents<br>NAME                   | ample Credit C<br>AGREE<br>9/24/20 | ard<br>MENT EFFECTIVE DATE<br>021<br>TYPE              | CREATED DATE<br>9/21/2021 04:18 PM | STATUS<br>COMPLETE | New Agreement |
| Current Agreement for Exa<br>AGREEMENT NUMBER<br>IFL-10419 Documents<br>NAME Test Document 1, pdf | ample Credit C<br>AGREE<br>9/24/20 | ard<br>MENT EFFECTIVE DATE<br>021<br>TYPE<br>CREDIT C4 | CREATED DATE<br>9/21/2021 04:18 PM | STATUS<br>COMPLETE | New Agreement |

Enter the **Agreement Effective Date**. A dropdown calendar will appear when you select the input field.

| the Bureau's Ma | arch 31 2021 et | atement rescinding the earlier flexibi                   | lity sta          | atemen           | nt and        | providi | na info | rmatic | n on n | making delayed subm |
|-----------------|-----------------|----------------------------------------------------------|-------------------|------------------|---------------|---------|---------|--------|--------|---------------------|
|                 |                 | New Agree                                                | emer              | nt               |               |         |         |        |        |                     |
| Search          | This action     | will replace the current agreeme<br>Effective Date belov | ent, if<br>w to c | one e:<br>ontinu | xists.<br>ue. | Enter   | the Ag  | greem  | nent   | arch                |
| reements {      | *Agreement Ef   | ffective Date                                            |                   |                  |               |         |         |        |        |                     |
|                 |                 |                                                          |                   |                  |               |         |         |        | 苗      |                     |
| 26790           |                 |                                                          | •                 |                  | Novem         | ber     | ►       | 202    | 21 🛔   | ithdraw Agreer      |
|                 |                 |                                                          | Sun               | Mon              | Tue           | Wed     | Thu     | Fri    | Sat    |                     |
| Ð               |                 | Status                                                   | 31                | 1                | 2             | 3       | 4       | 5      | 6      |                     |
|                 |                 | Active                                                   | 7                 | 8                | 9             | 10      | 11      | 12     | 13     |                     |
|                 |                 | Initial Offer Date of Agreement<br>9/25/2021             | 14                | 15               | 16            | 17      | 18      | 19     | 20     |                     |
|                 |                 | Agreement Withdrawal Date                                | 21                | 22               | 23            | 24      | 25      | 26     | 27     |                     |
|                 |                 |                                                          | 28                | 29               | 30            | 1       | 2       | 3      | 4      |                     |
|                 |                 |                                                          | 5                 | 6                | 7             | 8       | 9       | 10     | 11     |                     |
| ment for New    | Credit Card     |                                                          |                   | _                |               | Today   | _       |        | _      |                     |

#### Select **Continue** to proceed.

| ease see the Bureau's | March 31, 2021, statement rescinding the earlier flexibility statement and providing information on n                                    | X                    |
|-----------------------|----------------------------------------------------------------------------------------------------|----------------------|
| Search                | New Agreement<br>This action will replace the current agreement, if one exists. Enter the Agreement<br>Effective Date below to continue. | arch Christophe.     |
| ly Agreements         | *Agreement Effective Date<br>Sep 9, 2021                                                                                                 |                      |
| 1NT-226762            | Cancel Continue                                                                                                    | ithdraw Agreement Ec |

Table of Contents

files. An issuer must submit only one pricing addendum with each agreement.

- Please select the appropriate document type(s) for each file uploaded, select **Upload Files** to select the file you would like to upload, and then select **Upload Document**.
- Files submitted through Collect must be in the Portable Document Format (PDF) file format, and must be text-searchable, digitally-created PDFs. PDF files should not be scanned documents, otherwise known as "image-only" PDFs. For questions about file formats, please contact Collect Support (see Section 9).

| Please see the Bureau's N | farch 31, 2021, statement rescinding the earlier flevibility statement and providing information on mak             | ing delayed submissions. |
|---------------------------|----------------------------------------------------------------------------------------------------|--------------------------|
| Search                    | Agreements must have all document types listed below, except for those labeled as                                   | arch Christophe          |
| My Agreements 8           | optional. Files must be text-searchable, digitally-created PDFs. Please see the User<br>Guide for more information. |                          |
|                           | *Document Type(s)                                                                                                   |                          |
| take                      | Credit Card Agreement                                                                                               |                          |
| GMNT-226762               | Pricing Addendum                                                                                                    | Ithdraw Agreement Edit   |
|                           | Optional Variable Terms Addendum                                                                                    |                          |
| ment Name                 |                                                                                                    |                          |
| e Credit Card             | Attachment                                                                                                    |                          |
| Name<br>e Issuer          | 1 Upload Files Or drop files                                                                                        |                          |
| nent Review               |                                                                                                    |                          |
|                           | Cancel Agreement Creation Upload Document                                                                           |                          |

If you included all required information in a single document and selected the appropriate Submission Document Types, you have now successfully submitted a credit card agreement. If you need to submit additional documents to meet the QCCA reporting requirements, you will be prompted to continue uploading documents until all required Document Types have been uploaded.

| Please see the Bureau's M         | Aarch 31, 2021 statement rescinding the eadier flevibility statement and providing information on making delayed submis                                                                            | sions.    |
|-----------------------------------|----------------------------------------------------------------------------------------------------|-----------|
|                                   | Document Upload                                                                                                    |           |
| Search                            | Agreements must have all document types listed below, except for those labeled as optional. Files must be text-searchable, digitally-created PDFs. Please see the User Guide for more information. | Christoph |
| My Agreements &                   |                                                                                                    |           |
| <sup>ike</sup><br>GMNT-226762     | This agreement is incomplete because it is missing the following documents: Pricing Addendum ithdraw Agreement                                                                                     | ent E     |
|                                   | *Document Type(s)                                                                                                    |           |
| ent Name <b>()</b><br>Credit Card | <ul> <li>Pricing Addendum</li> <li>Optional Variable Terms Addendum</li> </ul>                                                                                                    |           |
| ame<br>Issuer                     |                                                                                                    |           |
| nt Review                         | Attachment           ① Upload Files         Or drop files                                                                                                    |           |
|                                   | document.pdf                                                                                                    |           |
| ent Agreement for Exa             | Save & Close Upload Document                                                                                                    | New Agree |
| MENT NUMBER                       | AGREEMENT EFFECTIVE DATE CREATED DATE STATÚS                                                                                                    |           |

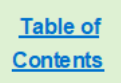

After all required document types have been uploaded, select **Finish**. You have now successfully submitted a credit card agreement.

| the Bureau's M | farch 31-2021 statement rescinding the earlier flexibility statement and providing information on m                                                                                                | aking delayed submi |
|----------------|----------------------------------------------------------------------------------------------------|---------------------|
|                | Document Upload                                                                                                    |                     |
| Search         | Agreements must have all document types listed below, except for those labeled as optional. Files must be text-searchable, digitally-created PDFs. Please see the User Guide for more information. | arch                |
| eements a      |                                                                                                    |                     |
| 6762           | All required documents have been uploaded. Select Finish to complete this Agreement.                                                                                                    | ithdraw Agreen      |
|                | *Document Type(s)                                                                                                    |                     |
|                | Credit Card Agreement                                                                                                    |                     |
|                | Pricing Addendum                                                                                                    |                     |
|                | Optional Variable Terms Addendum                                                                                                    |                     |
|                | Attachment                                                                                                    |                     |
|                | Cr drop files     Or drop files                                                                                                    |                     |
| nent for Exa   | Finish                                                                                                    |                     |

After selecting **Finish**, you will be directed to the Agreements page, where you can confirm that the Agreement submission has been completed. Previously submitted agreements will remain archived within the intake record.

| agmnt-226762                                                                            |                                   |                                                        |                                    | Withdraw Ag        | reement | Edit     |
|-----------------------------------------------------------------------------------------|-----------------------------------|--------------------------------------------------------|------------------------------------|--------------------|---------|----------|
| Agreement Name<br>Example Credit Card                                                   |                                   | Status<br>Active                                       |                                    |                    |         |          |
| Issuer Name<br>Example Issuer                                                           |                                   | Initial Offer Date of Agree<br>9/9/2021                | ment                               |                    |         |          |
| Document Review                                                                         |                                   | Agreement Withdrawal D                                 | late ()                            |                    |         |          |
| _                                                                                       |                                   |                                                        |                                    |                    |         |          |
| Current Agreement for Exa                                                               | ample Credit C                    | ard                                                    | CREATED DATE                       | STATUS             | New Ag  | greement |
| Current Agreement for Exa<br>AGREEMENT NUMBER<br>IFL-10419                              | ample Credit C<br>AGREE<br>9/24/2 | ard<br>MENT EFFECTIVE DATE                             | CREATED DATE<br>9/21/2021 04:18 PM | STATUS             | New Ag  | greement |
| Current Agreement for Exa<br>AGREEMENT NUMBER<br>IFL-10419<br>Documents                 | ample Credit C<br>AGREE<br>9/24/2 | ard<br>MENT EFFECTIVE DATE                             | CREATED DATE<br>9/21/2021 04:18 PM | STATUS<br>COMPLETE | New Ag  | preement |
| Current Agreement for Exa<br>AGREEMENT NUMBER<br>IFL-10419<br>Documents<br>NAME         | ample Credit C<br>AGREE<br>9/24/2 | ard<br>MENT EFFECTIVE DATE<br>021<br>TYPE              | CREATED DATE<br>9/21/2021 04:18 PM | STATUS<br>COMPLETE | New Ag  | greement |
| Current Agreement for Exa AGREEMENT NUMBER IFL-10419 Documents NAME Test Document 1.pdf | ample Credit C<br>AGREE<br>9/24/2 | ard<br>MENT EFFECTIVE DATE<br>021<br>TYPE<br>CREDIT CA | CREATED DATE<br>9/21/2021 04:18 PM | STATUS<br>COMPLETE | New Ag  | reement  |

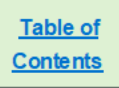

# 7. Withdraw a credit card agreement

An issuer will need to withdraw a credit card agreement if the agreement is no longer offered. There are two ways to begin the process of withdrawing an entry for a previously submitted credit card agreement.

First, from the Collect homepage, select **Withdraw an existing credit card agreement.** The system will direct you to the credit card list.

| Home My Ag | reements & Accounts | My TCCP Surveys           | User Management       |
|------------|---------------------|---------------------------|-----------------------|
|            | Quarterly credit    | t card agreement          | submission            |
|            | Upload documents    | for a new credit card agr | eement                |
|            | Upload amended d    | locuments for an existing | credit card agreement |
|            | Withdraw an existi  | ing credit card agreement |                       |
|            |                     |                           |                       |

Alternatively, you can select **My Agreements & Accounts** from the toolbar. The system will navigate you to the agreement list and you can use the down arrow to select the **Credit Cards** list.

Home My Agreements & Accounts My TCCP Surveys User Management

From the credit card list, select the Credit Card Agreement you would like to withdraw by selecting the Intake record number.

| Home          | My Agreements &                     | Accounts N            | My TCCP Surveys                 | User Management                     |         |        |      |        |        |          |
|---------------|-------------------------------------|-----------------------|---------------------------------|-------------------------------------|---------|--------|------|--------|--------|----------|
| Intal<br>Cre  | kes<br>dit Cards 🔻 🖈                |                       |                                 |                                     |         | New    | Prir | ntable | e View | v        |
| 14 items • So | rted by Intake • Filtered by All in | takes - Record Type • | Updated a minute ago            | Q Search this list                  | \$      | · 🖩 •  | G    | . Mar  | ¢      | <b>Y</b> |
|               | Intake 1                            | ✓ Agreement           | $\checkmark$ Initial Offer Date | of Program 🗸 Agreement Withdrawal D | ate 🗸 S | Status |      |        |        |          |
| 1             | AGMNT-226691                        | Test                  | 7/7/2021                        |                                     | A       | Active |      |        |        |          |
| 2             | AGMNT-226692                        | CRB Test              | 7/7/2021                        |                                     | A       | Active |      |        |        |          |
| 3             | AGMNT-226693                        | Test                  | 7/8/2021                        |                                     | A       | Active |      |        |        |          |

The system will direct you to the selected agreement's details page. Select **Withdraw Agreement** to proceed.

| AGMNT-226762                           |                |                                             |  | Withdraw Agreement | Edit      |
|----------------------------------------|----------------|---------------------------------------------|--|--------------------|-----------|
| Agreement Name®<br>Example Credit Card |                | Status<br>Active                            |  |                    |           |
| Issuer Name<br>Example Issuer          |                | Initial Offer Date of Agreement<br>9/9/2021 |  |                    |           |
| Document Review                        |                | Agreement Withdrawal Date                   |  |                    |           |
| Current Agreement for E                | Example Credit | Card                                        |  | New A              | Agreement |

Add the **Agreement Withdrawal Date**. A dropdown calendar will appear when you select the input field. Once the correct date has been selected, select the **Save** button to proceed.

|     | Status<br>Active              |        | X      |
|-----|-------------------------------|--------|--------|
|     | Withdraw Agreement            |        |        |
|     | *Agreement Withdrawal Date () |        | ₩      |
| Exa |                               | Cancel | Save   |
|     |                               |        | STATUS |

You will be directed to the Credit Card Agreement page with the updated status of "withdrawn." You will be unable to upload any new agreement documents for this Credit Card Agreement entry.

| Current Agreement for Exa | mple Credit Card                     |                                  |                                 |  |
|---------------------------|--------------------------------------|----------------------------------|---------------------------------|--|
| This agreen               | nent has been marked "withdrawn." No | new agreement documents can      | be uploaded for this agreement. |  |
| AGREEMENT NUMBER          | AGREEMENT EFFECTIVE DATE             | CREATED DATE                     | STATUS                          |  |
| IFL-10416                 | 9/9/2021                             | 9/9/2021 04:05 PM                | COMPLETE                        |  |
| Documents                 |                                      |                                  |                                 |  |
| NAME                      | TYPE                                 |                                  |                                 |  |
| document.pdf              | PRICING                              | ADDENDUM,OPTIONAL VARIABLE TERMS | ADDENDUM                        |  |
| document.pdf              | CREDIT C                             | ARD AGREEMENT                    |                                 |  |
|                           |                                      |                                  |                                 |  |

## 8. [NEW] Reports

Credit card issuers can now access prebuilt reports that document all previous credit card agreement submissions through Collect.

**Step 1.** To view prebuilt reports regarding your submitted credit card data, select **Reports** from the Collect homepage. Users will be able to select from the report folder any available reports that pertain to them.

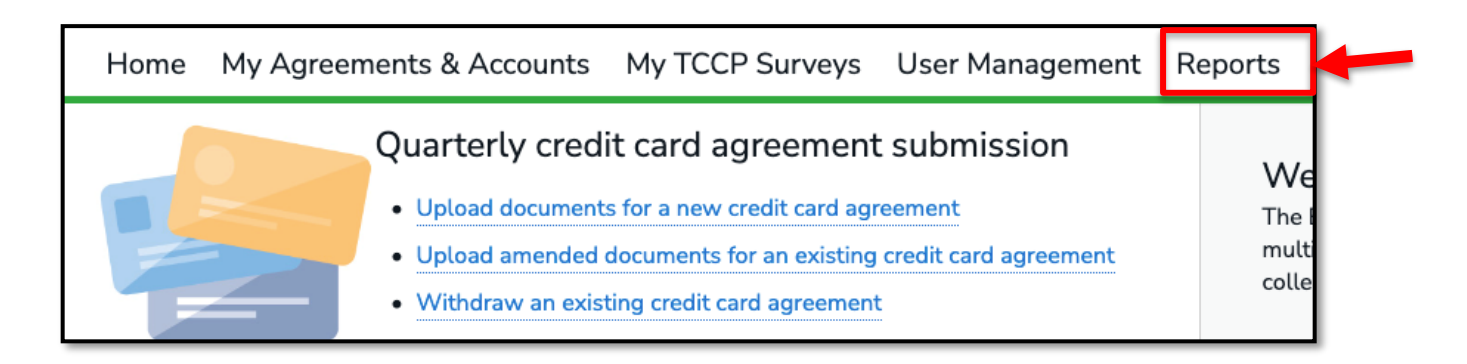

**Step 2.** From **Reports**, select **All Folders**. This will show the user all folders they have access to.

| Reports<br>All Folders<br>1 item |                        |            |              | Q collect | t - credit card  | tột v         |
|----------------------------------|------------------------|------------|--------------|-----------|------------------|---------------|
| REPORTS                          | Name                   | Created By | Created On   | $\sim$    | Last Modified By | Last Modified |
| Recent                           | Collect - Credit Cards |            | 5/18/2022, 4 | 4:27 PM   |                  | 5/18/2022, 4: |
| Created by Me                    |                        |            |              |           |                  |               |
| Private Reports                  |                        |            |              |           |                  |               |
| All Reports                      |                        |            |              |           |                  |               |
| FOLDERS                          |                        |            |              |           |                  |               |
| All Folders                      |                        |            |              |           |                  |               |
| Created by Me                    |                        |            |              |           |                  |               |
| Shared with Me                   |                        |            |              |           |                  |               |
| FAVORITES                        |                        |            |              |           |                  |               |
| All Favorites                    | 4                      |            |              |           |                  | •             |

Step 3. To view the reports that have been pre-prepared for the user, select the Collect – Credit Cards folder. From within the folder, select the Credit Cards report.

| Reports<br>All Folders > Col<br>1 item | llect - Credit Ca | ards        |        |                     |            | Q Search all folders |            | 1ột v |
|----------------------------------------|-------------------|-------------|--------|---------------------|------------|----------------------|------------|-------|
| REPORTS                                | Name              | Description | $\sim$ | Folder              | Created By | Created On 🗸 🗸       | Subscribed |       |
| Recent                                 | Credit Cards      | -           |        | Collect - Credit Ca |            | 6/6/2022, 4:15<br>PM |            | •     |
| Created by Me                          |                   |             |        |                     |            |                      |            |       |
| Private Reports                        |                   |             |        |                     |            |                      |            |       |
| All Reports                            |                   |             |        |                     |            |                      |            |       |
| FOLDERS                                |                   |             |        |                     |            |                      |            |       |
| All Folders                            |                   |             |        |                     |            |                      |            |       |
| Created by Me                          |                   |             |        |                     |            |                      |            |       |
| Shared with Me                         |                   |             |        |                     |            |                      |            |       |

Step 4. Select a report within the folder in order to view.

|          | Report: Intakes<br>Credit Card | s                |                     |                 |           | Q do A                          | dd Chart                           |
|----------|--------------------------------|------------------|---------------------|-----------------|-----------|---------------------------------|------------------------------------|
| Tot<br>8 | tal Records                    |                  |                     |                 |           |                                 |                                    |
|          | Intake: Intake                 | Agreement Name   | Issuer Name         | Document Review | Status 💌  | Initial Offer Date of Agreement | Agreement Withdrawal Date 💌 Intake |
| 1        | AGMNT-287410                   | Test Agreement 1 | Test Collect Entity | -               | Withdrawn | -                               | 5/20/2022                          |
| 2        | AGMNT-287411                   | Test Withdrawn 2 | Test Collect Entity | -               | Withdrawn | -                               | 5/25/2022                          |
| 3        | AGMNT-287412                   | Test 3           | Test Collect Entity | -               | Withdrawn | -                               | 5/27/2022                          |

**Step 5.** Report filters **C** can be set to select a different subset of records based on various date input fields, but the filters will reset to default each time the report is opened. Report details can be exported in Excel and CSV, in both formatted and unformatted versions, using the **Export** button.

| E       | Report: Intakes<br>Credit Card | s                |                     |                 | Q. 46     | Add Chart                       | }                           |        |
|---------|--------------------------------|------------------|---------------------|-----------------|-----------|---------------------------------|-----------------------------|--------|
| To<br>8 | tal Records                    |                  |                     |                 |           |                                 |                             |        |
|         | Intake: Intake 💌               | Agreement Name 💌 | Issuer Name         | Document Review | Status    | Initial Offer Date of Agreement | Agreement Withdrawal Date 💌 | Intake |
| 1       | AGMNT-287410                   | Test Agreement 1 | Test Collect Entity | -               | Withdrawn | -                               | 5/20/2022                   |        |
| 2       | AGMNT-287411                   | Test Withdrawn 2 | Test Collect Entity | -               | Withdrawn | -                               | 5/25/2022                   |        |
| 3       | AGMNT-287412                   | Test 3           | Test Collect Entity | -               | Withdrawn | -                               | 5/27/2022                   |        |

### 9. User management

To create users, or review which users are active or inactive, select **User Management** from the Collect homepage.

| Home | My Prepaid Accounts | User Management |
|------|---------------------|-----------------|
|      |                     |                 |

The 'User Management' tab displays all the users for your institution. The point of contact is able to make a user active or inactive by toggling the 'Active/Inactive' switch. The point of contact can also create a new user by selecting **Create New User**.

| Available Users Create New User |       |                     |                |       |  |
|---------------------------------|-------|---------------------|----------------|-------|--|
| NAME                            | TITLE | EMAIL               | ACTIVE / INA   | CTIVE |  |
| Test User 1                     |       | testuser1@cfpb.test | Active?        | )     |  |
| Test User 2                     |       | testuser2@cfpb.test | Active? Active | )     |  |

In order to create a new user, you, if you are the point of contact, will be prompted to provide their first name, last name, title, phone number, and email address. Afterwards, select **Save Contact.** A new user has been created.

| E3                  |  |
|---------------------|--|
| * First Name        |  |
|                     |  |
| * Last Name         |  |
| Title               |  |
| Phone Number        |  |
|                     |  |
| *Email              |  |
|                     |  |
| Cancel Save Contact |  |
|                     |  |

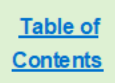

## 10. Contact Collect Support

Does your submission contain an error? Need additional help submitting credit card agreements? We're here to help. There are two easy ways to reach out to the Collect Support Team (see below). In addition, the Bureau has developed additional resources to help issuers submit their credit card agreements. These resources can be found at https://www.consumerfinance.gov/data-research/credit-card-data/credit-card-agreement-submission.

### 10.1 Collect Support button

At the bottom of each Collect page, select the **Need Help? Reach out to us!** button to send a message to the support team.

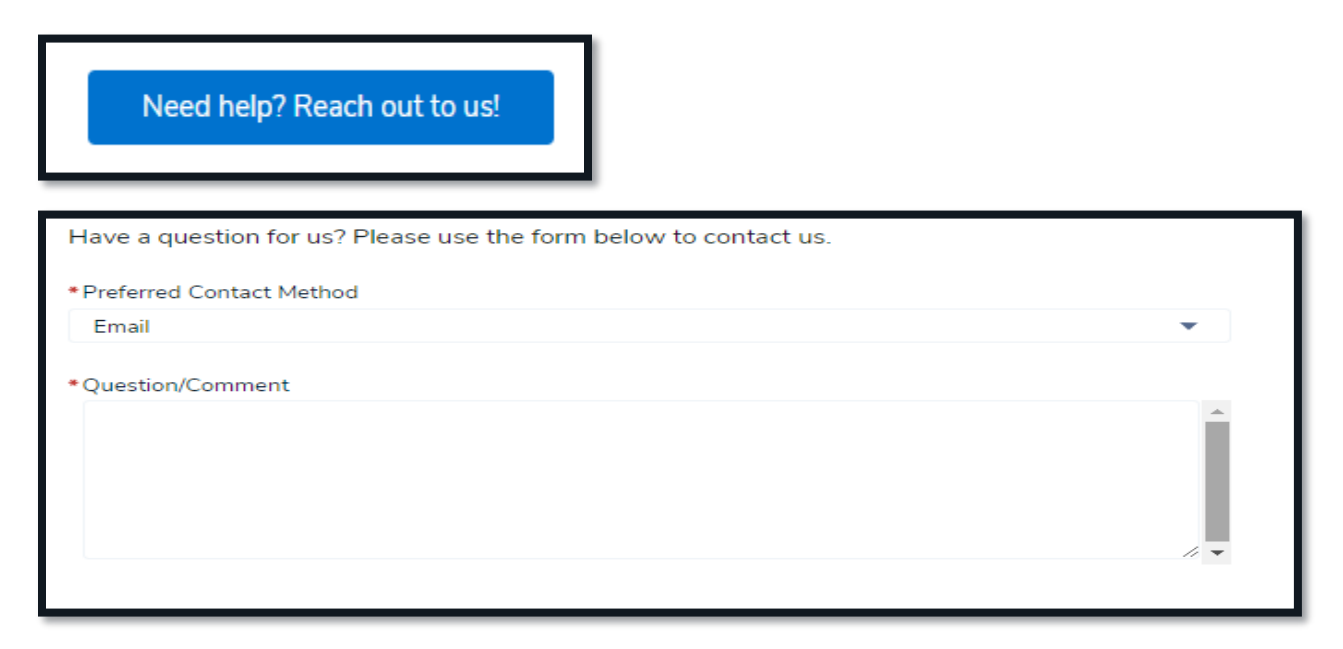

### 10.2 Email the Collect Support team directly

Email the support team directly at <u>Collect\_Support@cfpb.gov</u>. Include your question and any additional details and a team member will reach back out to you.